## 千代田区立図書館WEB OPAC (蔵書検索システム)の 読みたい順予約を使ってみよう!

### ↓ 読みたい順予約とは?

シリーズものや上下巻の本を、順番に取り寄せたい場合に利用します。 (前の巻が準備されるまでの間、後の巻は次の予約者に回ります。)

例)村上龍の『半島を出よ』を上巻・下巻の順で読みたい 北方謙三の『三国志』を<u>1巻</u>から順番に読みたい

★読みたい順予約は、館内の資料検索機からはできません! インターネットの千代田区立図書館ホームページをご利用ください。

#### 🔛 読みたい順予約をする前に

読みたい順予約をかけるには、千代田区立図書館マイページにログインする必要 があります。

(1)千代田区立図書館ホームページにアクセスする

サイトアドレス:<u>http://www.library.chiyoda.tokyo.jp/</u>

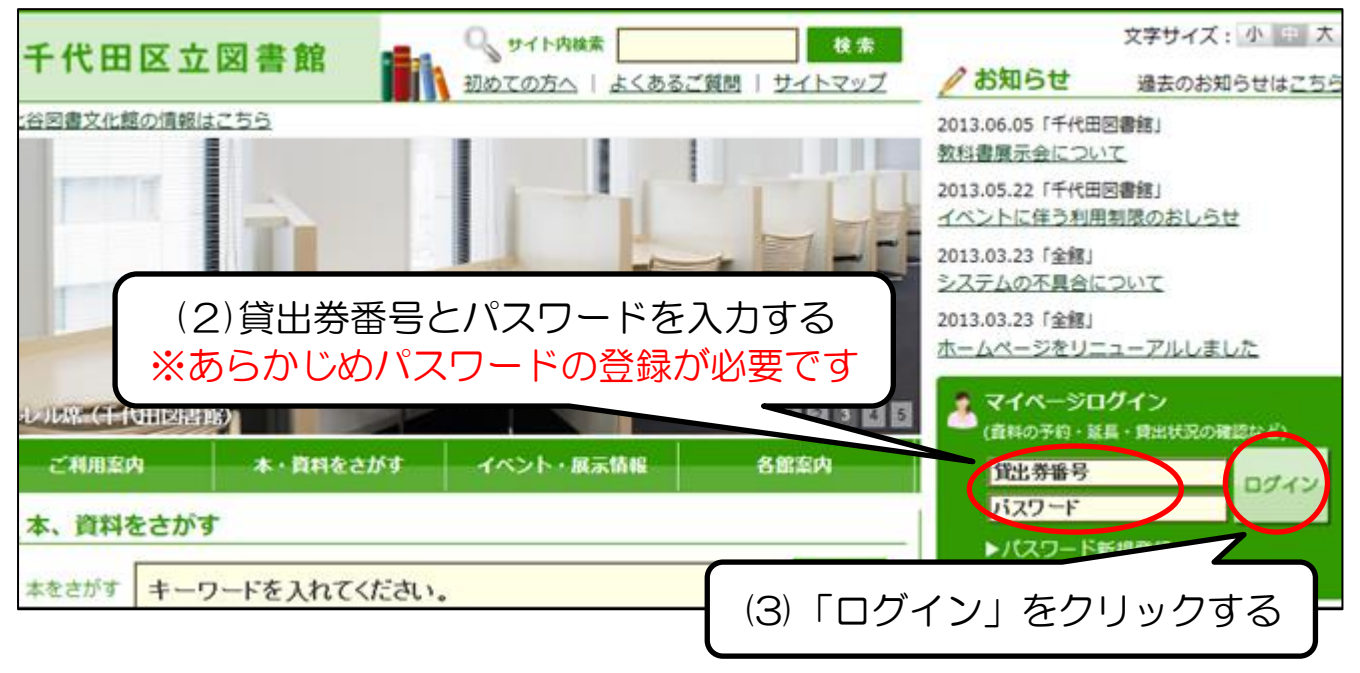

画面が切り替わり、右上に貸出券番号が表示されれば、ログイン完了です。

# 読みたい順予約をかけてみましょう

| トッチ 蔵書検索 モンション ちよびたメール イベント申辺 | (1)「蔵書検索                                               | 」をクリックする<br><sup>約カート状況 研修室予約状況 Web</sup> |
|-------------------------------|--------------------------------------------------------|-------------------------------------------|
|                               | ◆ 詳細検索 Ø1 FJL                                          | (2)白枠内をクリックして、<br>読みたい資料のタイトル名で<br>入力する   |
|                               | <ul> <li>著者,作曲・演奏者</li> <li>出版者</li> <li>件名</li> </ul> |                                           |
|                               | 分類                                                     | (3)「検索」をクリックする<br>AND マ<br>AND マ          |
|                               | <b>静</b> 浓起芍                                           | ▲ND ◆<br>検索 クリア                           |
|                               |                                                        |                                           |

|               |                                                                 | ヘロガイン 登録情報 パス                                 | ワード亦重 ちよびたメール オベント由み 「                                               |
|---------------|-----------------------------------------------------------------|-----------------------------------------------|----------------------------------------------------------------------|
| ベストリーダー ベスト予約 | り おすすめ資料 貸出状況 予約物                                               |                                               |                                                                      |
| ログアウト         |                                                                 |                                               |                                                                      |
|               |                                                                 | 🔹 🔅 検索結果 –                                    | (4)検索結果一覧から                                                          |
| 書誌情報 ハイライ     | ト on   off                                                      | (                                             | 予約したい資料を                                                             |
| 資料の種別         | 図書                                                              |                                               | 選んでタイトルを                                                             |
| 書名            | <mark>半島を出よ</mark> 上(ハントウ/オ/デヨ)<br>外部サイトで調べる: <b>■ Webcat</b> F | 4 件中 1 から 4 件目を表<br>Plus<br><sup>400円</sup>   | クリックする                                                               |
| 著編者等          | 村上/龍    著(ムラカミ,リュウ)                                             |                                               |                                                                      |
| 出版者           | 幻冬舎/東京                                                          |                                               | 上上                                                                   |
| 出版年           | 2005.3                                                          | 著者 村上                                         | /龍川[著 カミ,リュウ]                                                        |
| ページと大きさ       | 430p/20cm                                                       | <ul> <li>出版 幻冬</li> <li>図書 分類 913.</li> </ul> | 舎[ゲン ヤ], 2007.8<br>6                                                 |
| 分類            | NDC8 版: 913.6                                                   | 所在 千代                                         | 田:所蔵よし 日比谷:所蔵なし ほかあり                                                 |
|               | NDC9 版: 913.6                                                   |                                               | <u>`</u>                                                             |
| ISBN          | 4-344-00759-X                                                   | 2 半島を                                         | 出去上                                                                  |
| 価格            | ¥1800                                                           | 著者村上                                          | /龍↓著[ムラカミ,リュウ]<br>金[伝]: トロミャ1,2005,2                                 |
| タイトルコード       | 108270851 (5)書                                                  | 志情報面面で 913.                                   | 6                                                                    |
| 内容紹介          |                                                                 |                                               | 四、 <u>約田司、一日北谷, 町華村, にわた</u> り<br>484人の特殊部隊が来襲、市中心部を制圧した。彼ら<br>った奇蹟。 |
| 著者紹介          | 1952年長崎県生ま     をク       に「トパーズ」「!                               | リックする 🔪                                       | ブルー」で群像新人賞、芥川賞受賞。その他の著書                                              |

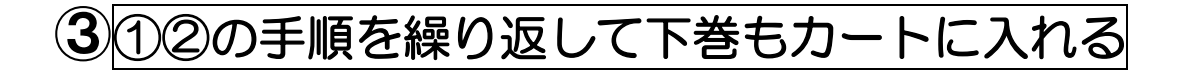

#### ④カート予約画面で読みたい順予約を指定する

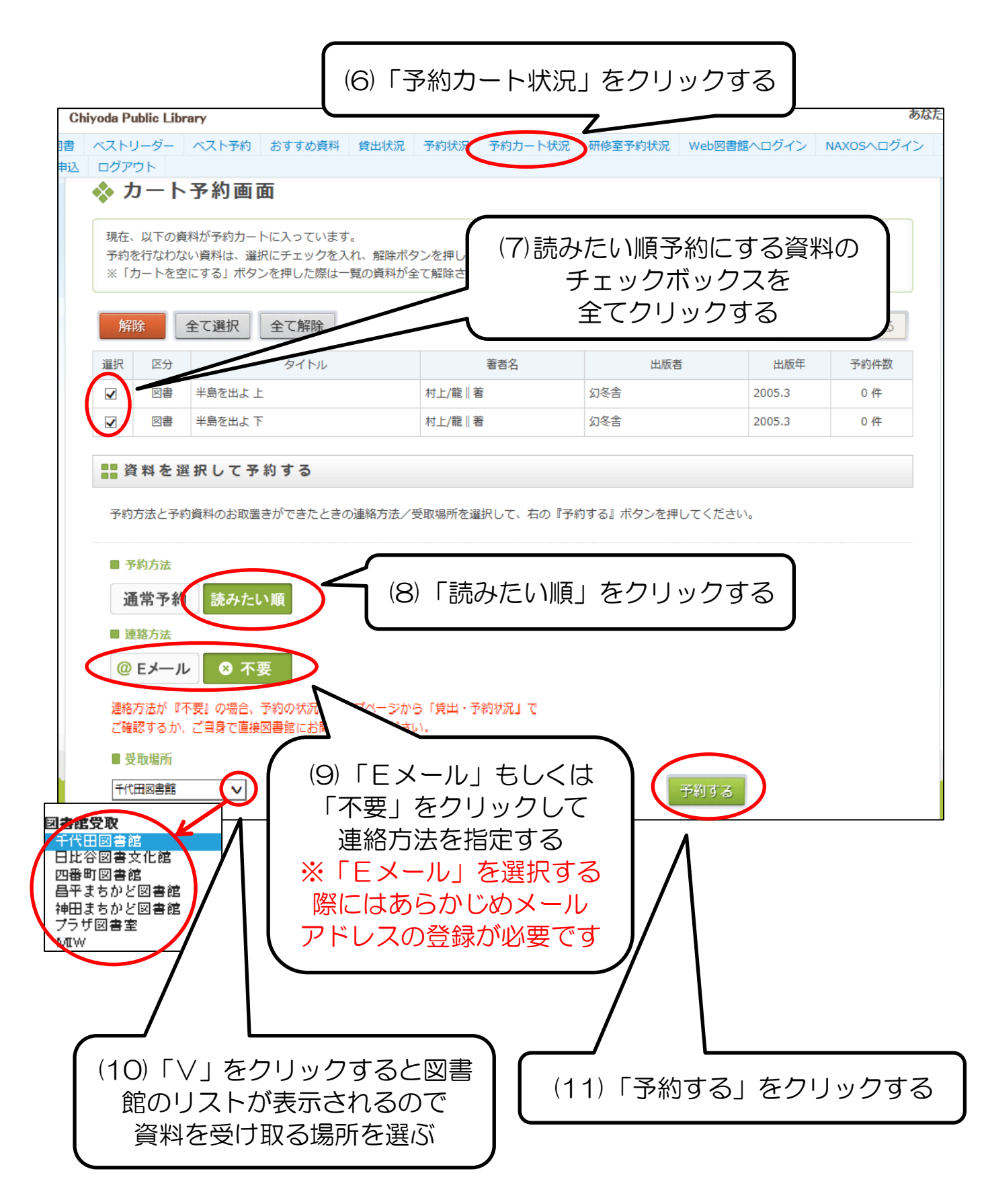

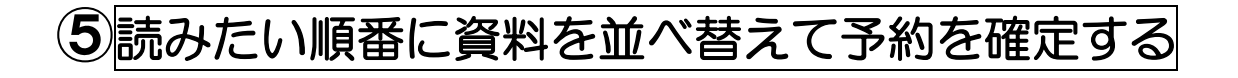

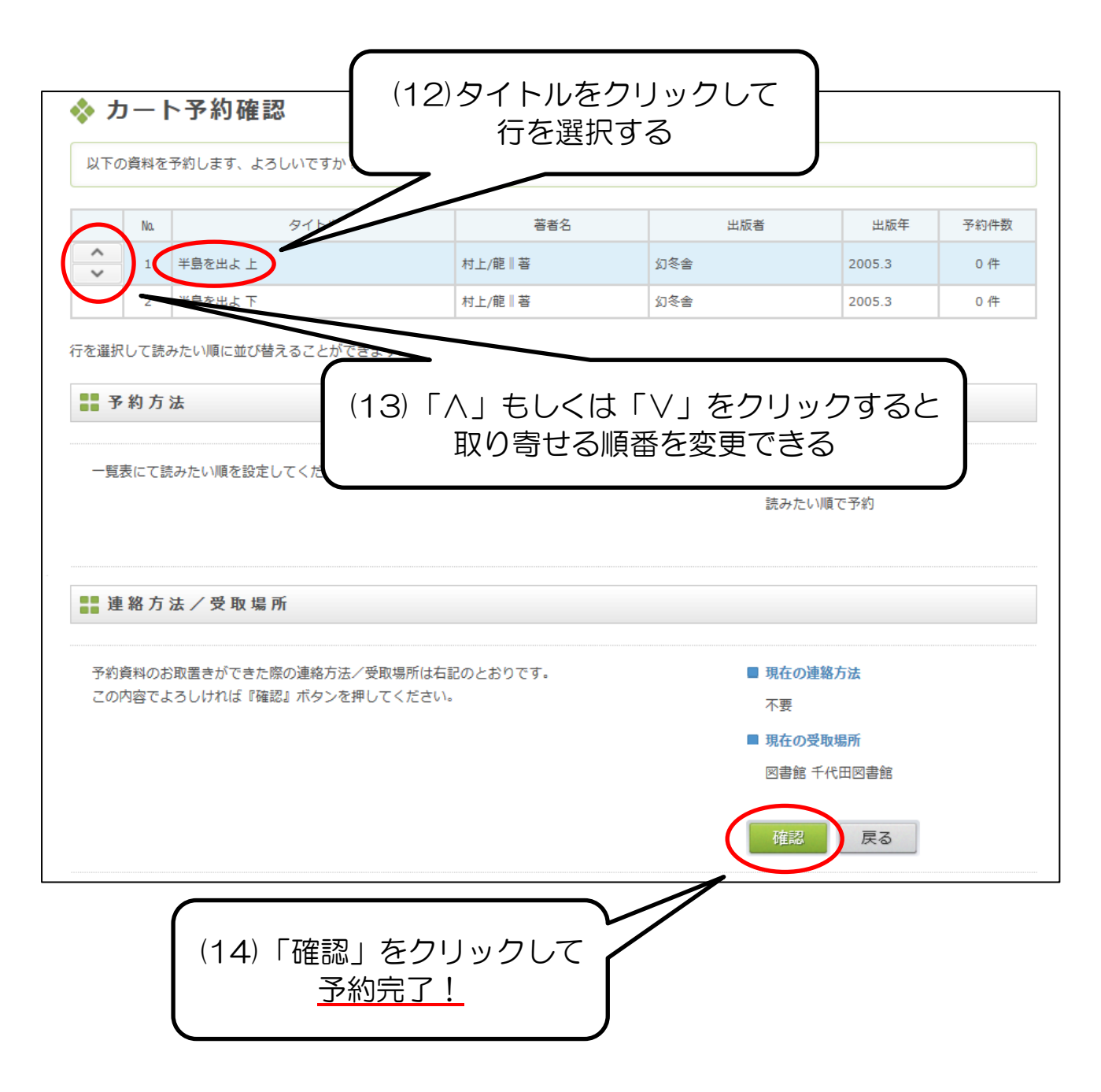

★予約が正常に完了しているかどうかは、予約状況画面で確認できます。

千代田区立千代田図書館 サービス部作成 2013.07